# SIGEVA UNAJ

El **Sistema Integral de Gestión y Evaluación** (SIGEVA) es una aplicación desarrollada por el Consejo Nacional de Investigaciones Científicas y Técnicas (CONICET) que ha sido cedida a la Universidad Nacional Arturo Jauretche para su utilización.

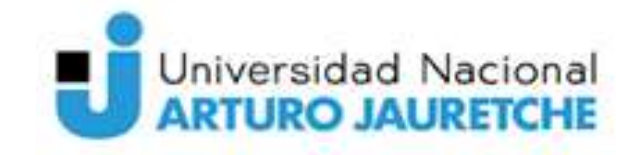

Secretaría de Investigación y Vinculación Tecnológica

# Registro en SIGEVA UNAJ: Alta de un nuevo usuario

A través de la plataforma SIGEVA-UNAJ: https://unaj.sigeva.gob.ar

|                                          | E                                                           | SIGEVA<br>14/4/2025                    |               |
|------------------------------------------|-------------------------------------------------------------|----------------------------------------|---------------|
|                                          | 2<br>2                                                      |                                        |               |
|                                          | INGRESAR                                                    |                                        |               |
|                                          | REGISTRARSE                                                 | ] 🗢 🛛                                  |               |
|                                          | OLVIDÉ MI CONTRASEÑA                                        |                                        |               |
| Universidad Nacional<br>ARTURO JAURETCHE | Secretaría de<br>Investigación y<br>Vinculación Tecnológica | Dirección de<br>Gestión d<br>Investiga | le la<br>ción |

### **Registro en SIGEVA UNAJ: Alta de un nuevo usuario**

|                                           |                          |   | GIGEVA                                                                                                    |
|-------------------------------------------|--------------------------|---|----------------------------------------------------------------------------------------------------|
|                                           |                          |   | 14/4/2025                                                                                                    |
| Apellido/s:                               |                          |   | Apellido completo, igual al registrado en su documento<br>(Máximo 30 caracteres)                                                                                                    |
| Nombre/s:                                 |                          |   | Nombre de pila completo, igual al registrado en su<br>documento (Máximo 30 caracteres)                                                                                                 |
| Sexo:                                     | O Femenino O Masculino   |   | Sexo, igual al registrado en su documento                                                                                                    |
|                                           | No Binario/Indeterminado |   |                                                                                                    |
| Fecha de<br>nacimiento:                   |                          |   | Formato dd/mm/aaaa                                                                                                    |
| Nacionalidad:                             | seleccionar 🗸            |   |                                                                                                    |
| Tipo de<br>documento:                     | ○ CUIL/CUIT ○ Pasaporte  |   | Pasaporte sólo para extranjeros que no tengan<br>CUIL/CUIT                                                                                                    |
| Número de<br>CUIL/CUIT o de<br>Pasaporte: |                          |   | En caso de CUIL/CUIT separe los 3 componentes con<br>guiones (ejemplo: 20-12345078-0). Si no conoce su<br>número de CUIL acceda a la página de ANSES<br>www.acses.opv.ar.aca.obtenedo. |
| País de emisión:                          | seleccionar              | ~ | Sólo debe cargar País de emisión si seleccionó<br>pasaporte como tipo de documento                                                                                                    |
| Nombre de<br>Usuario:                     |                          |   | A elección, máximo 20 caracteres                                                                                                    |
| Correo<br>electrónico:                    |                          |   | El sistema le enviará una contraseña a esta dirección.                                                                                                    |
| Repita correo<br>electrónico:             |                          |   |                                                                                                    |
| Teléfono de<br>contacto:                  |                          |   |                                                                                                    |
| Pregunta secreta:                         | :                        |   | Si olvida su contraseña, le haremos esta pregunta para<br>comprobar su identidad.                                                                                                    |
| Respuesta<br>secreta:                     |                          |   |                                                                                                    |
| Repita respuesta<br>secreta:              |                          |   |                                                                                                    |
|                                           | c540h                    |   |                                                                                                    |
|                                           | <b>COTA</b>              | 2 | Código de seguridad:                                                                                                    |
|                                           | REGISTRAR                |   | LIMPIAR                                                                                                    |

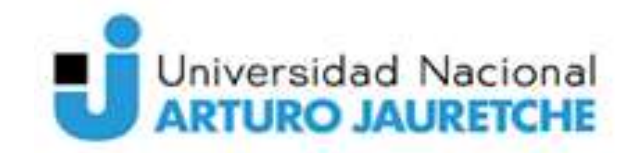

<sup>Secretaría de</sup> Investigación y Vinculación Tecnológica

## Registro en SIGEVA UNAJ: Ingreso al sistema con un usuario registrado A través de la plataforma SIGEVA-UNAJ: https://unaj.sigeva.gob.ar

|                                          | onal<br>ETCHE                                                          | SIGEVA<br>14/4/2025                            |
|------------------------------------------|------------------------------------------------------------------------|------------------------------------------------|
|                                          | <ul> <li>▲</li> <li></li> </ul>                                        |                                                |
|                                          | INGRESAR                                                               |                                                |
|                                          | REGISTRARSE                                                            |                                                |
|                                          | OLVIDÉ MI CONTRASEÑA                                                   |                                                |
|                                          |                                                                        |                                                |
| Universidad Nacional<br>ARTURO JAURETCHE | <sup>Secretaría de</sup><br>Investigación y<br>Vinculación Tecnológica | Dirección de<br>Gestión de la<br>Investigación |

# Registro en SIGEVA UNAJ: Recuperación de contraseña

A través de la plataforma SIGEVA-UNAJ: https://unaj.sigeva.gob.ar

|                                          | acional<br>JRETCHE                                                     | <b>SIGEVA</b><br>14/4/2025                     |
|------------------------------------------|------------------------------------------------------------------------|------------------------------------------------|
|                                          | <ul> <li>▲</li> <li></li></ul>                                         |                                                |
|                                          | INGRESAR                                                               |                                                |
|                                          | REGISTRARSE                                                            | -                                              |
|                                          | OLVIDÉ MI CONTRASEÑA                                                   | ] 🗢                                            |
| Universidad Nacional<br>ARTURO JAURETCHE | <sup>Secretaría de</sup><br>Investigación y<br>Vinculación Tecnológica | Dirección de<br>Gestión de la<br>Investigación |
|                                          |                                                                        |                                                |

## Carga de CV SIGEVA UNAJ: Ingreso al sistema con un usuario registrado -acceder al ROL "Usuario banco de datos de actividades de CyT"

| MBIO DE CONTRASEÑA                                                                      | CAMBIO DE DATOS                               | CER                                                                                                    | RAR SESIÓN |
|-----------------------------------------------------------------------------------------|-----------------------------------------------|----------------------------------------------------------------------------------------------------|------------|
| ienvenido Eliana **                                                                     | '_o Dico al servicio Intra                    | anet de UNAJ .                                                                                                    |            |
|                                                                                         | ontina Si octá cogura que un                  |                                                                                                    |            |
| i las 12:30 Hora Arg<br>contraseña y envíe i<br>Seleccione para ope                     | un aviso a <u>sigeva@unaj.edu.a</u><br>rar:   | sted no fue quien accedió, cambie inmediatamen<br><u>ar</u>                                                                                                    | te su      |
| i las 12:30 Hora Arg<br>contraseña y envíe i<br>Seleccione para ope                     | un aviso a <u>sigeva@unaj.edu.a</u><br>erar:  | sted no fue quien accedio, cambie inmediatament<br>ar<br>ROL                                                                                                    | te su      |
| a las 12:30 Hora Arg<br>contraseña y envíe u<br>Seleccione para ope<br>Sistema Integral | rar:<br>SISTEMA                               | sted no fue quien accedio, cambie inmediatament<br>ar<br>ROL<br>Administrador Evaluaciones                                                                                                    | ite su     |
| i las 12:30 Hora Arg<br>contraseña y envíe i<br>Seleccione para ope<br>Sistema Integral | erar:<br>SISTEMA<br>I de Gestión y Evaluación | sted no fue quien accedio, cambie inmediatament<br>ar<br>ROL<br>Administrador Evaluaciones<br>Miembro Coordinador de Comisión                                                                          | ite su     |
| i las 12:30 Hora Arg<br>contraseña y envíe i<br>Seleccione para ope<br>Sistema Integral | erar:<br>SISTEMA<br>I de Gestión y Evaluación | sted no fue quien accedió, cambie inmediatament<br>ar<br>ROL<br>Administrador Evaluaciones<br>Miembro Coordinador de Comisión<br>Secretario de Comisión                                                | te su      |
| i las 12:30 Hora Arg<br>contraseña y envíe i<br>Seleccione para ope<br>Sistema Integral | erar:<br>SISTEMA<br>I de Gestión y Evaluación | sted no fue quien accedio, cambie inmediatament<br>ar<br>ROL<br>Administrador Evaluaciones<br>Miembro Coordinador de Comisión<br>Secretario de Comisión<br>Usuario banco de datos de actividades de Cy | yT         |

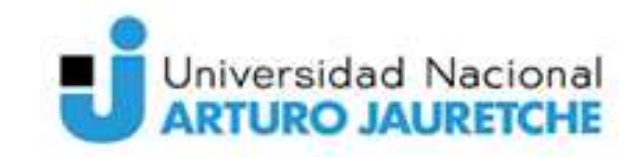

<sup>Secretaría de</sup> Investigación y Vinculación Tecnológica

## Carga de CV SIGEVA UNAJ: Ingreso al sistema con un usuario registrado A través de la plataforma SIGEVA-UNAJ: https://unaj.sigeva.gob.ar Ingresando con tu usuario y clave:

|                                                |                    |                                   | La Dian Eliana Marilan     |           |
|------------------------------------------------|--------------------|-----------------------------------|----------------------------|-----------|
| Univ.Nac.Arturo Jauretche                      |                    |                                   | 14/04/2025                 | SIGE      |
| PRINCIPAL DATOS PERSONALES FORMACIÓN C/        | ARGOS ANTECEDENTES | PRODUCCIONES Y SERVICIOS OTROS A  | NTECED. TRÁMITE            | CERRAR SE |
| INSTRUCTIVOS COMPARTIR FORMS. ASIGNAR COLABORA | DOR                |                                   |                            |           |
|                                                |                    |                                   | BANCO DE I                 | DATOS     |
| Datos personales                               |                    |                                   |                            |           |
|                                                | Datos personales   |                                   | Estado                     |           |
| + Identificación                               |                    |                                   | Con datos                  |           |
| + Dirección residencial                        |                    |                                   | Con datos                  |           |
| + Lugar de trabajo                             |                    |                                   | Con datos                  |           |
| + Experticia en CyT                            |                    |                                   | Sin datos                  |           |
| Formación                                      |                    |                                   |                            |           |
| Formación académica                            | Cant.              | Formación compleme                | entaria <mark>Cant.</mark> |           |
| + Nivel universitario de posgrado/do           | ctorado 0          | + Especialidad certificada por or | ganismo/s de 0             |           |
| + Nivel universitario de posgrado/ma           | estría 1           | Saluu                             |                            | -         |

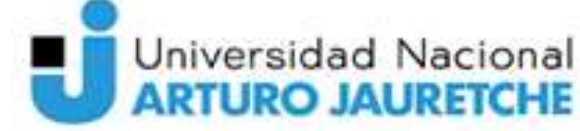

Secretaría de Investigación y Vinculación Tecnológica

# **Completar el CV**

| A Contraction of the Contraction of the Contraction | Lotterion, |                                                                                                    | 100.000   |
|----------------------------------------------------------------------------------------------------|------------|----------------------------------------------------------------------------------------------------|-----------|
| + Identificación                                                                                                    |            | •                                                                                                    | or detur  |
| + Diveccilie readencial                                                                                                    |            |                                                                                                    | er datos  |
| + Lugar do tratego                                                                                                    |            |                                                                                                    | er datos  |
| + Experteila en CyT                                                                                                    |            |                                                                                                    | et datos  |
| ación                                                                                                    |            |                                                                                                    |           |
| Personal Care as particular                                                                                                    | Cant.      | Parmatian per glamaria la                                                                                                    | Cant      |
| + Next universitaria de posgrado/doctorado                                                                                                    |            | <ul> <li>Expectabilities cartificade por arganisms/s de<br/>participade</li> </ul>                                                                                                    |           |
| + Ninel universitaris de peopradu/manstria                                                                                                    | 1          | a Bandistanada                                                                                                    |           |
| + New universitaris de posprado/especialización                                                                                                    |            | Constant de presente uno canacitaciones                                                                                                    |           |
| + Nixel universitaria de grada                                                                                                    | 1          | estracimulares                                                                                                    | -11       |
| + Neval terclario no universitario                                                                                                    |            | • Silternae                                                                                                    | -1        |
| • Nixel multi                                                                                                    |            | • Palancias y pasantias                                                                                                    |           |
| + Neval Substate                                                                                                    |            |                                                                                                    |           |
| The contraction of the contraction of the contracti |            |                                                                                                    |           |
|                                                                                                    |            |                                                                                                    |           |
| Denerria                                                                                                    | Carl       | Earged 1+D                                                                                                    | Caril.    |
| <ul> <li>Hindi superfor universitiano y/o posgrado</li> </ul>                                                                                                    | -11        | Cargos an organization catrititicar tecnological                                                                                                    |           |
| + Novel Sercianly As universitiants                                                                                                    |            | · Categoritation del programa de incentivos                                                                                                    |           |
| Decende                                                                                                    | Cert.      | Carges 1+0                                                                                                    | Cart.     |
| Nivel superior inviversitario sito progrado                                                                                                    | 201        | Cargos en organismos cierd/fico-tocnológicos                                                                                                    | 1         |
| Nivel Inscients no universitiarilo                                                                                                    |            | + Categorisachin del programa de insertivos                                                                                                    | 3         |
| Novel Induica: p/p meetla:                                                                                                    |            | + Cargos de 1+0 en stro tipo de instituciones                                                                                                    |           |
| Cursos de pospiado y capacitaciones<br>estracumicalares                                                                                                    |            |                                                                                                    |           |
| Country in a section of the section of                                                                                                    | Card       | Charl Course                                                                                                    | Card      |
| Come on methic methodanad                                                                                                    |            | A China Canada                                                                                                    |           |
| intee -                                                                                                    |            |                                                                                                    |           |
| Partnecijo de recurses humanai na fallur                                                                                                    | Cane       | Contraction of the local division of the local division of the loc | Cart      |
| Bearton                                                                                                    | 1          | + Evaluación de personal CyT y junido de teori-                                                                                                    |           |
| Textulat                                                                                                    | 28         | ALD EXAMPLE                                                                                                    |           |
| Investigation                                                                                                    | 24         | <ul> <li>Evanuación de programas/proyectos de 1+0<br/>a extanaido</li> </ul>                                                                                                    | " 3       |
| Paramites de 1+1 uns formacules anachiverse                                                                                                    |            | + Evaluación de trabajos en nevistas CyT                                                                                                    | 13        |
| Personal Managers & Briansway & Managers                                                                                                    |            | + Evaluation methodonal                                                                                                    |           |
|                                                                                                    |            | · Otro tipe the evaluation                                                                                                    | 2         |
| Financiamente CeT                                                                                                    | Card.      | Otras actividades CvT                                                                                                    | Cast      |
| Provention de 14 D                                                                                                    | 15         | · Operación y mantenimento de sistemas de                                                                                                    |           |
| Proyectus de extensión, vinculación a                                                                                                    |            | alta complejidad                                                                                                    |           |
| tranaforencia                                                                                                    |            | 4 Normalización                                                                                                    |           |
| Proyectios de comunicación pública de Cy?                                                                                                    |            | + Eperatica de la profesión en el ámbilo no                                                                                                    |           |
| The second second second second second second second second second second second second second second second se                                                                                                    | -          | Sectores.                                                                                                    | Cart      |
| Backs containing and                                                                                                    | Cart.      | + Senata                                                                                                    | 2         |
| <ul> <li>Desarrollo de productos, processe productivos<br/>y alutenas: tecnológicos.</li> </ul>                                                                                                    | (P)        |                                                                                                    | 1         |
| · Desarrolle de processe socio-comunitarios                                                                                                    | - D        | Producción de bienes interspinne en<br>conocimiento                                                                                                    | Cart.     |
| · Desarrolla de procesos de gestión empresarial                                                                                                    |            | · Producción de bienes expensives en                                                                                                    |           |
| · Desarrolls de process de pestión pública                                                                                                    | 100        | Contraction of the second                                                                                                    |           |
|                                                                                                    |            |                                                                                                    |           |
| Mexadam an                                                                                                    | 19620      |                                                                                                    | - 34000 U |
| Rodos, gratián estitorial y exercisi                                                                                                    | Cast.      | Premies y/s distinctment                                                                                                    | Cant.     |
| + Tarticipación o organización de eventos CyT                                                                                                    | 87         | Premiss y/o districtores                                                                                                    |           |
| + Tratiajus on eventos C-7 nu publicados                                                                                                    | 38         | AND DO REAL PROPERTY.                                                                                                    | -         |
| <ul> <li>Refuteación en redes tersáticas o<br/>institucionales</li> </ul>                                                                                                    | 2          | Curriculum vitae                                                                                                    | Con dates |
|                                                                                                    |            |                                                                                                    |           |
| <ul> <li>Membreslas en assistaciones C-T y/s<br/>profesionales</li> </ul>                                                                                                    |            |                                                                                                    |           |
| Menthemási en anatlaciones C-T y/e<br>professorales     Condinación de projectas de cooperación     acobience o C-T                                                                                                    |            |                                                                                                    |           |
| Menthendas en anatlactores C-T y/e<br>profesionales     Condinactón de properties de cooperactón<br>académica o C-T     Contribuição diferenci                                                                                                    | - 6-1      |                                                                                                    |           |

#### **IMPORTANTE:**

Completar la información de cada ítem, ir realizando guardados parciales y adjuntar el cv actualizado.

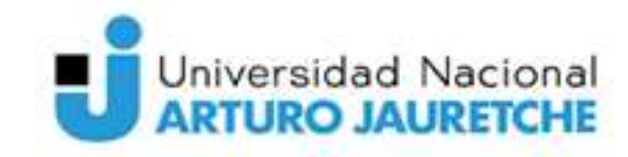

#### <sup>Secretaría de</sup> Investigación y Vinculación Tecnológica

# Para integrantes de proyectos SIGEVA UNAJ:

Los integrantes de un proyecto de investigación deberán cargar los datos de su banco de datos y luego asociarse a un proyecto. Ambas operaciones podrán realizarlas ingresando con el rol "Usuario banco de datos de actividades de CyT".

#### Banco de Datos

Para cargar los datos de su curriculum vitae, el integrante deberá entrar con el rol "Usuario banco de datos de actividades de CyT", e ingresar, como mínimo, los siguientes datos:

#### -Datos Personales:

Identificación Dirección residencial Lugar de trabajo

#### -Formación

Formación académica

#### -Antecedentes

Docencia Cargos I+D

#### -Otros antecedentes

Curriculum vitae (adjuntar cv en .pdf o .doc,).

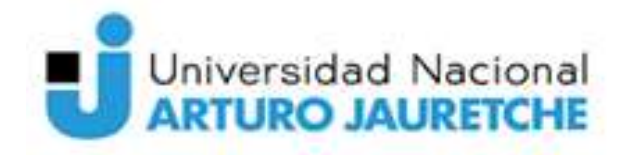

Secretaría de Investigación y Vinculación Tecnológica

## Para integrantes de proyectos SIGEVA UNAJ:

#### Asociación al proyecto:

Una vez que el integrante haya cargado todos los datos que considere relevantes en su banco de datos, y desee asociarse a un proyecto, deberá acceder a la solapa "Proyecto" del menú de solapas azules e ingresar el código informado por el/la directora/a.

El sistema mostrará una pantalla como la siguiente:

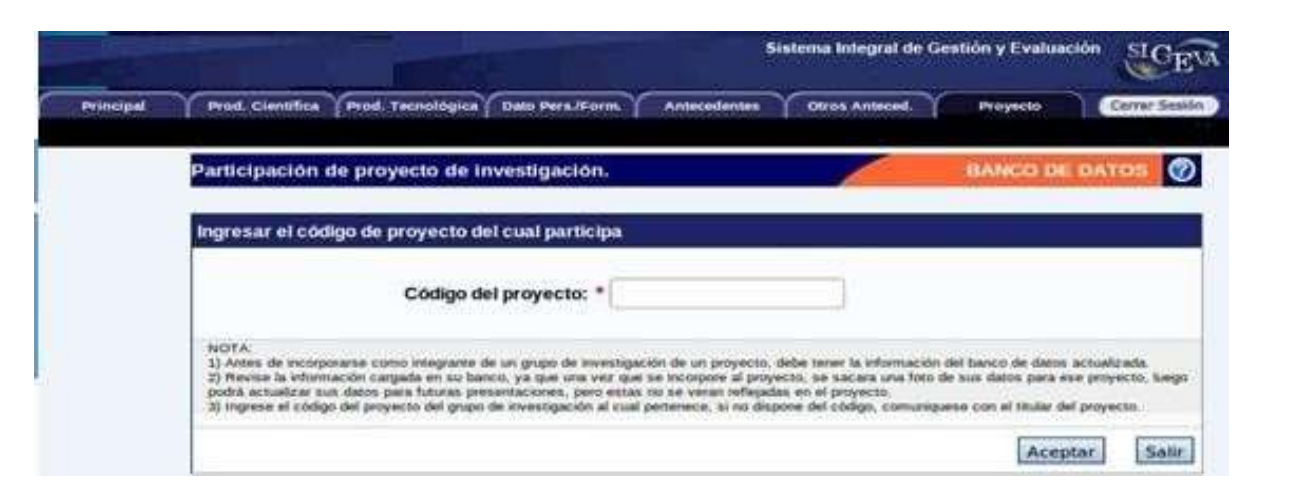

El investigador debe ingresar el código del proyecto proporcionado por el director y confirmar la asociación al proyecto.

**IMPORTANTE:** El sistema hará una copia de los datos cargados hasta ese momento. Si se realizan cambios posteriores y se desea que se reflejen en la evaluación, será necesario desvincularse y volver a asociarse al proyecto con la información actualizada.

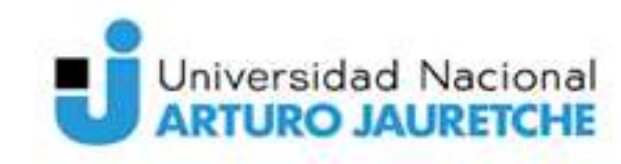

Secretaría de Investigación y Vinculación Tecnológica

# Preguntas

# Preguntas frecuentes sobre la carga de datos:

#### ¿Debo completar todos los campos del SIGEVA-UNAJ

Si. Ud. será evaluado mediante el CV de SIGEVA UNAJ. Aunque adjunte más información en cualquier formato, los /as evaluadores/as solo tendrán en cuenta lo que se encuentra dentro de los campos de SIGEVA UNAJ.

En el CV (Usuario Banco de datos):

- ¿Dónde cargo los proyectos de investigación en los que participé o que dirigí?
- En Antecedentes / Financiamiento Científico-tecnológico.

¿Dónde van cargados los congresos, jornadas, etc.?
 En la Participación de eventos científico-tecnológicos

¿Dónde van cargados los artículos, libros, ponencias?

. - En Producción científica.

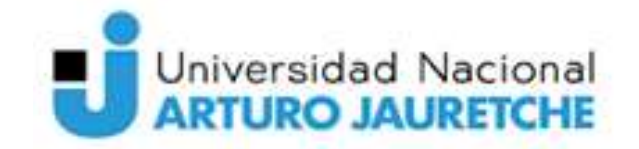

Secretaría de Investigación y Vinculación Tecnológica

### Preguntas frecuentes sobre la carga de datos:

¿Dónde van cargados los cursos de capacitación?

- En Formación Complementaria, en cursos de posgrado o extracurriculares.

- No encuentro mi disciplina, ¿Qué pongo?
- Otras disciplinas, otras y en Especialización escribe su disciplina
- ¿Dónde van cargado el material desarrollado en la materia en que soy docente?

-En Producción. Producción científica. Demás producciones de CyT.

¿Dónde van cargado las tareas de extensión, de voluntariado, etc.?

-En Extensión/Otro tipo de actividad de extensión.

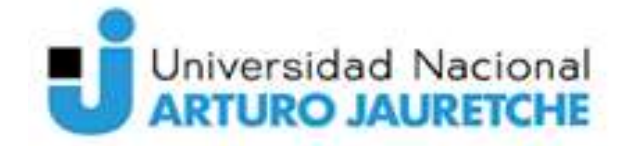

Secretaría de Investigación y Vinculación Tecnológica

## Sincronización de CV

Sincronización

Este módulo permite no sólo contar con una base de datos unificada, sino que se pueden compartir esos datos entre instituciones que cuenten con el módulo de Banco de Datos implementado.

Esta funcionalidad está diseñada para que no deban realizar varias cargas de la misma información para las distintas instituciones que se lo requieren (CONICET,

Universidades, CVAR, etc).

□ Sincronización desde CVar a SIGEVA CONICET

□ Sincronización desde una INSTITUCIÓN a CVar

Es decir, que si queremos importar de CVar>SIGEVA UNAJ:, primero deberá que importar de CVAR a SIGEVA CONICET para luego, lo pueda compartir con SIGEVA UNAJ. Por lo que recomendamos primero completar su CV en SIGEVA CONICET.

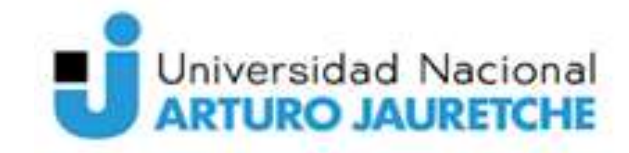

Secretaría de Investigación y Vinculación Tecnológica

### Sincronización de CV

Tengo CVAR, SIGEVA-CONICET y/o SIGEVA de otra Universidad Nacional, **¿puedo importar los datos al SIGEVA UNAJ?** *Sí, los pasos para importar y compartir formularios del CV son los siguientes* 

#### Sincronización desde CVar a SIGEVA CONICET

Sincronización desde CVar a SIGEVA CONICET

1) Ingresar en CVar.

 Ingresar con el rol de Usuario de Curriculum Vitae, luego al formulario "Compartir Formularios", que se encuentra dentro de la solapa "Principal".

 Seleccionar la institución con quien va a compartir datos (CONICET), ingresar una contraseña cualquiera y confirmarla.

4) Ingresar en el SIGEVA CONICET: https://si.conicet.gov.ar/auth/index.jsp

5) Ingresar con el rol de Usuario banco de datos de actividades de CyT. En caso de no tener el rol asociado, puede obtenerlo ingresando por única vez en: https://si.conicet.gov.ar/auth/altabancodatos.jsp

6) Ingresar en cada formulario y realizar la importación de datos (que ya compartió en CVar) seleccionando en el campo institución "CVar" e ingresando la misma contraseña que cargó cuando compartió.

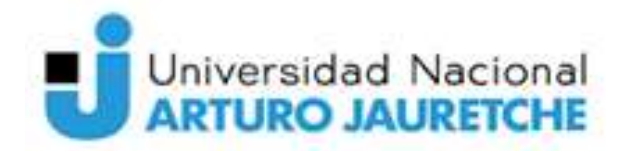

Secretaría de Investigación y Vinculación Tecnológica

Dirección de Gestión de la Investigación

• Currículum Vitae Argentino (CVar) es un sistema que registra los datos curriculares de los investigadores y docentes argentinos.

### Sincronización de CV

#### Sincronización desde una INSTITUCIÓN a CVar

#### Sincronización desde una INSTITUCION a CVar

Si se quiere compartir datos entre instituciones que no sean el CONICET, hay que compartir los datos previamente con el SIGEVA CONICET. Por ejemplo, si se quiere compartir entre una institución que no sea CONICET y CVar, los pasos a seguir son:

Desde la institución deseada al SIGEVA CONICET

1) Ingresar en el SIGEVA de la institución.

2) Desde el rol Usuario banco de datos de actividades de CyT, ingresar en el menú "Compartir Formularios", que se encuentra dentro de la solapa "Principal".

 Seleccionar la institución con quien va a compartir datos (CONICET), cargar una contraseña y confirmarla.

4) Ingresar en SIGEVA CONICET: https://si.conicet.gov.ar/auth/index.jsp

5) Ingresar con el rol de Usuario banco de datos de actividades de CyT. En caso de no tener el rol asociado, puede obtenerlo ingresando por única vez en: https://si.conicet.gov.ar/auth/altabancodatos.jsp

6) Ingresar en cada formulario y realizar la importación de datos (que ya compartió en la institución correspondiente) seleccionando en el campo "Institución" el nombre de la misma e ingresando la misma contraseña que cargó cuando compartió.

Luego, como segundo paso debe realizar el procedimiento desde el SIGEVA CONICET a CVar.

1) Ingresar en SIGEVA CONICET: https://si.conicet.gov.ar/auth/index.jsp.

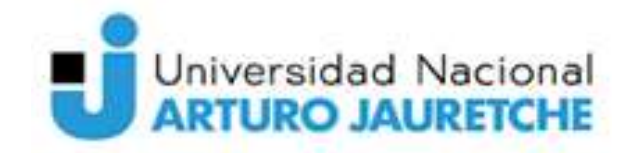

<sup>Secretaría de</sup> Investigación y Vinculación Tecnológica

## Problemas en la Sincronización de CV

#### • Sugerencia:

- 1. Abra su cuenta en SIGEVA CONICET, diríjase a Compartir formularios, seleccione CVar y establezca una nueva contraseña (por ejemplo, 123456) ingresándola dos veces. Guarde los cambios y cierre SIGEVA CONICET.
- 2. Ingrese a su cuenta en CVar, vaya a Compartir formularios, seleccione CONICET y utilice la misma contraseña (123456), ingresándola dos veces.
  - Ya puede importar la información desde CVar a CONICET-
- 1. Vuelva a abrir SIGEVA CONICET para realizar la importación desde CVar. Una vez finalizada y con la información completa, cierre SIGEVA CONICET.
- Abra nuevamente SIGEVA CONICET, acceda a Compartir formularios, seleccione UNAJ y utilice la <u>misma contraseña</u> que usó para la importación desde CVar (123456), ingresándola dos veces. Guarde y cierre SIGEVA CONICET.
- 3. Finalmente, abra su cuenta en SIGEVA UNAJ, vaya a Compartir formularios, seleccione CONICET y utilice nuevamente la misma contraseña (123456).

-Ya puede importar la información desde CONICET a UNAJ-

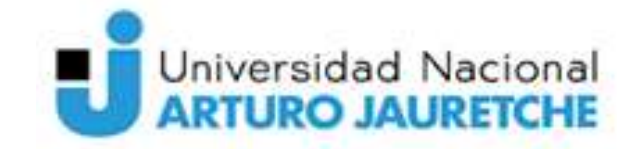

Secretaría de Investigación y Vinculación Tecnológica

# Para más información sobre Sincronización de CV

# Guía de sincronización:

https://sigeva.conicet.gov.ar/documentacion/

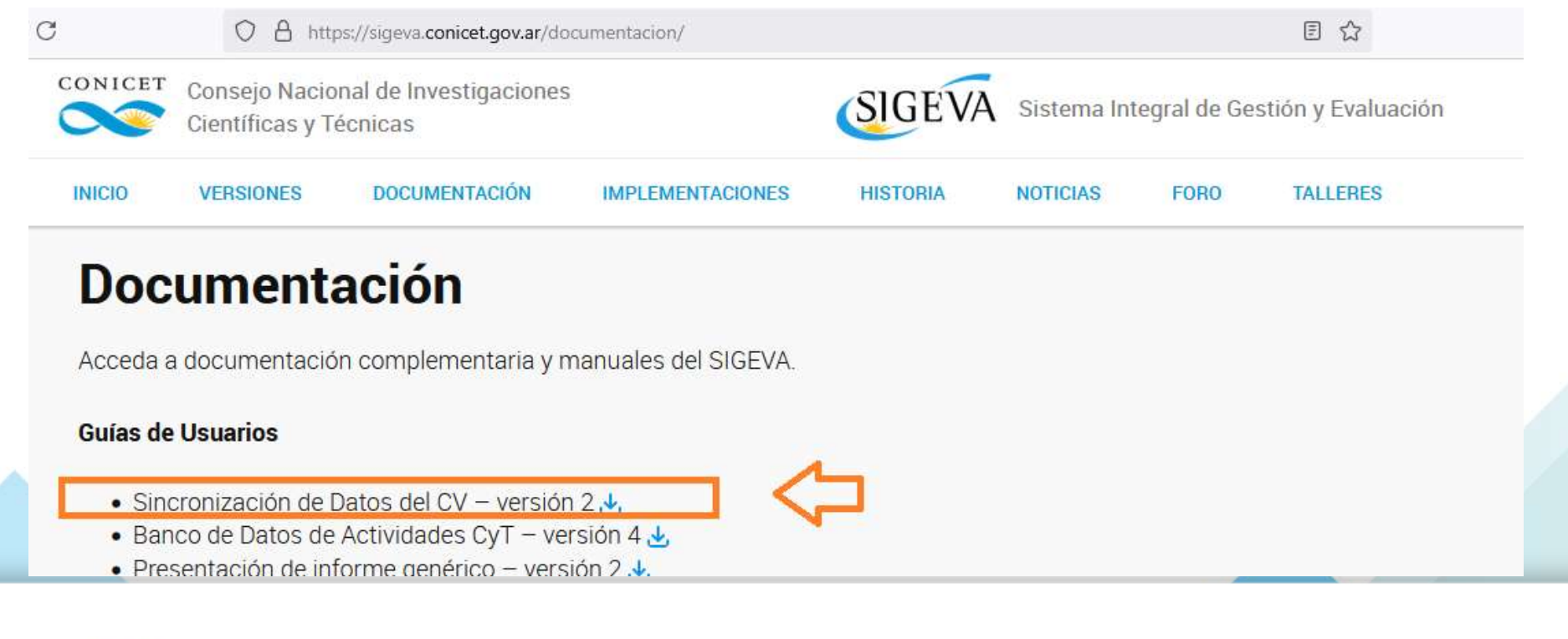

Universidad Nacional

<sup>Secretaría de</sup> Investigación y Vinculación Tecnológica

# Consultas

# SIGEVA UNAJ: sigeva@unaj.edu.ar

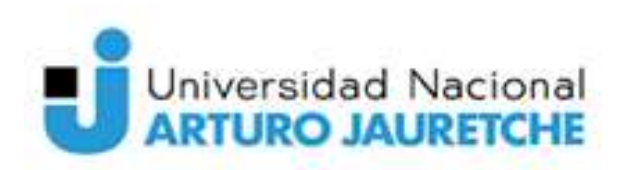

Secretaría de Investigación y Vinculación Tecnológica